## SONY- ERICSSON Z1010

## **CONFIGURAZIONE WAP GPRS**

## 1) Creazione dell'account WAP GPRS

Andare sul **Menu** principale, scegliere la voce **Connettività** e premere il tasto **Seleziona**. Scorrere fino ad evidenziare la voce **Comunicazione dati** e premere il tasto **Seleziona**. Scegliere la prima voce **Account dati** e premere il tasto **Seleziona**. Scegliere la prima voce **Nuovo account** e premere il tasto **Aggiungi**. Come **Tipo account** scegliere **Dati PS** e premere il tasto **Seleziona**. Per ogni parametro di impostazione richiesto, inserire il valore corrispondente come evidenziato di seguito e premere **Seleziona**:

| Nome:      | LIBERO WAP GPRS |
|------------|-----------------|
| Nome APN:  | wap.wind        |
| ID utente: | wind            |
| Password:  | wind            |

Evidenziare la voce **Salvare?** e premere **Seleziona**. L'apparire del messaggio **"Nuovo account GPRS creato"** darà conferma della' avvenuta configurazione.

Premere il tasto indietro fino a tornare alla schermata principale.

## 2) Creazione del profilo GPRS WIND

Andare sul **Menu** principale, scegliere la voce **Connettività** e premere il tasto **Seleziona**. Scorrere fino ad evidenziare la voce **Impostazioni Internet** e premere il tasto **Seleziona**. Evidenziare la voce **Profili Internet** e premere il tasto **Seleziona**. Scegliere la prima voce **Nuovo profilo** e premere il tasto **Aggiungi**. Per ogni parametro di impostazione inserire il valore corrispondente come evidenziato di seguito e premere

Seleziona:

| Nome:         | LIBERO WAP GPRS |
|---------------|-----------------|
| Connetti con: | LIBERO WAP GPRS |

Premere il tasto **Salva**. L'apparire del messaggio **"Nuovo profilo creato"** darà conferma dell' avvenuta configurazione.

Evidenziare dal menu **Profili Internet** il gruppo **LIBERO WAP GPRS** e premere il tasto **Altro.** Evidenziare la prima voce **Impostazioni** e premere il tasto **Seleziona**. Inserire i parametri richiesti come evidenziato di seguito:

| Connetti con:      | LIBERO WAP GPRS |
|--------------------|-----------------|
| Modalità Internet: | WAP             |
| Indirizzo IP:      | 212.245.244.100 |
| Sicurezza:         | Disattivato     |
| Nome utente:       | wind            |
| Password:          | wind            |

Premere il tasto Salva.

Evidenziare dal menu **Profili Internet** il gruppo **LIBERO WAP GPRS** e premere il tasto **Altro.** Scorrere fino ad evidenziare la voce **Avanzate** e premere il tasto **Seleziona**. Evidenziare la prima voce **Cmb home page** e premere **Seleziona**. Inserire i parametri richiesti come evidenziato di seguito: Nome: URL: LIBERO WAP GPRS http://mobile.libero.it

Premere il tasto Salva.

Premere il tasto indietro per tornare al menu **Profili Internet.** Evidenziare il profilo LIBERO WAP GPRS e premere il tasto **Seleziona**. Premere il tasto Indietro fino a tornare alla schermata principale. A questo punto il telefono è configurato per la connessione WAP